## **Isaac Newton School Online Application Instructions**

## \*Only for students entering GRADE 9 next school year\*

- 1. Go to Isaac Newton School's website: <u>http://winnipegsd.ca/isaacnewton</u>
- 2. Click on the link at the top of the page that says, "School Registration information"
- 3. Click "Online Registration"
- 4. Log in with your network username (DO NOT include @live.wsd1.org) and your password (which will be your student number)
- 5. Read the terms and agreement page, to continue, click "I agree"
- 6. The student's personal contact info will show. Scroll down to the Pre-registration tab. Select the Academic Year "2022-2023" and school "Isaac Newton"
- 7. Leave the program and vocation sections blank
- 8. Click the blue "Add pre-registration" icon. The school's name, Isaac newton and the Academic Year (2022-2023) will appear at the bottom
- 9. Scroll back up and click on the "Course Requests" tab
- 10.Select school and grade program "Isaac Newton -09"
- 11.Select your Compulsory Subjects for grade 9: English, Math, Science, Social Studies, Physical Education
- 12. Once you have chosen all your Compulsory Courses click on "Add Compulsory"
- 13. After all your compulsory courses have been selected, you may begin to choose your "Optional Course Selections"
- 14. To read descriptions of each optional course you can go to the "Course Code Description" icon and click on that to see the descriptions.
- 15. Be sure to prioritize your selections under the "Priority" icon. Number your choices from1-6 with #1 being the course you want the most.
- 16. Once a course and priority # have been selected, click on "add" to save your request.
- 17. Once you have completed all 6 optional courses, review all your choices.
- 18. If you are completely happy with your selections, scroll back up and click on the blue "Finalize Registration" icon
- 19. It will ask you if you are sure, because **once you finalize you cannot make any changes.** if you are positive you want to finalize everything, then click ok.
- 20.Print off your registration. Get each page looked at and signed by a parent/guardian before handing it in to the school.